## How to Open an Update Details Screen

1. Open i21 Update List.

| i21 Update List               |                 |             |                     |
|-------------------------------|-----------------|-------------|---------------------|
| Open Refresh Export - Close   |                 |             |                     |
| B Layout Q Filter Records (F3 | 3) 19 records   |             |                     |
| Version No                    | Stash Commit ID | Update Type | Last Update         |
| 15.4.0203.565                 |                 |             | 02/03/2016 03:08:30 |
| 15.4.0126.553                 | 1e5b085e31d     | FULL        | 01/26/2016 07:48:34 |
| 15.4.0122.546                 |                 |             | 01/25/2016 20:48:39 |
| 15.4.0121.545                 | fe6f0da6815     | PARTIAL     | 01/21/2016 23:12:31 |
| 15.4.0118.537                 | dfddb5e29e3     | FULL        | 01/18/2016 23:05:58 |
| 15.4.0107.514                 |                 |             | 01/07/2016 12:31:40 |
| 15.4.1221.440                 | d0f7bf54eb8     | FULL        | 12/29/2015 11:45:59 |
| 15.4.1215.415                 |                 |             | 12/15/2015 22:22:50 |
| 15.3                          |                 |             | 12/02/2015 00:48:38 |
| 15.3                          |                 |             | 11/16/2015 23:07:40 |
| 15.3                          |                 |             | 11/02/2015 20:30:20 |
| 15.3                          |                 |             | 10/19/2015 21:20:26 |
| 15.3                          |                 |             | 09/22/2015 22:07:37 |
| 15.3                          |                 |             | 09/08/2015 13:55:15 |
| 15.3                          |                 |             | 08/28/2015 01:30:16 |
| 15.3                          |                 |             | 08/25/2015 11:23:56 |
| 15.2                          |                 |             | 07/22/2015 22:15:18 |
| 15.2                          |                 |             | 07/22/2015 21:56:34 |
| 15.2                          |                 |             | 07/22/2015 21:30:21 |

## 2. Select a Version No.

| 121 Update List                     |                     |             |                     |
|-------------------------------------|---------------------|-------------|---------------------|
| Open Refresh Export - Close         |                     |             |                     |
| 멾 Layout Q Filter Records (F3) 19 m | ecords (1 selected) |             |                     |
| Version No                          | Stash Commit ID     | Update Type | Last Update         |
| 15.4.0203.565                       |                     |             | 02/03/2016 03:08:30 |
| 15.4.0126.553                       | 1e5b085e31d         | FULL        | 01/26/2016 07:48:34 |
| 15.4.0122.546                       |                     |             | 01/25/2016 20:48:39 |
| 15.4.0121.545                       | fe6f0da6815         | PARTIAL     | 01/21/2016 23:12:31 |
| 15.4.0118.537                       | dfddb5e29e3         | FULL        | 01/18/2016 23:05:58 |
| 15.4.0107.514                       |                     |             | 01/07/2016 12:31:40 |
| 15.4.1221.440                       | d0f7bf54eb8         | FULL        | 12/29/2015 11:45:59 |
| 15.4.1215.415                       |                     |             | 12/15/2015 22:22:50 |
| 15.3                                |                     |             | 12/02/2015 00:48:38 |
| 15.3                                |                     |             | 11/16/2015 23:07:40 |
| 15.3                                |                     |             | 11/02/2015 20:30:20 |
| 15.3                                |                     |             | 10/19/2015 21:20:26 |
| 15.3                                |                     |             | 09/22/2015 22:07:37 |
| 15.3                                |                     |             | 09/08/2015 13:55:15 |
| 15.3                                |                     |             | 08/28/2015 01:30:16 |
|                                     |                     |             |                     |

## 3. Click Open button. This will open the Update Details Screen.

| Open Refresh Export <del>-</del> Close |                      |             |                     |
|----------------------------------------|----------------------|-------------|---------------------|
| B Layout Q Filter Records (F3) 19      | records (1 selected) |             |                     |
| Version No                             | Stash Commit ID      | Update Type | Last Update         |
| 15.4.0203.565                          |                      |             | 02/03/2016 03:08:30 |
| ✓ 15.4.0126.553                        | 1e5b085e31d          | FULL        | 01/26/2016 07:48:34 |
| 15.4.0122.546                          |                      |             | 01/25/2016 20:48:39 |
| 15.4.0121.545                          | fe6f0da6815          | PARTIAL     | 01/21/2016 23:12:31 |
| 15.4.0118.537                          | dfddb5e29e3          | FULL        | 01/18/2016 23:05:58 |
| 15.4.0107.514                          |                      |             | 01/07/2016 12:31:40 |
| 15.4.1221.440                          | d0f7bf54eb8          | FULL        | 12/29/2015 11:45:59 |
| 15.4.1215.415                          |                      |             | 12/15/2015 22:22:50 |
| 15.3                                   |                      |             | 12/02/2015 00:48:38 |
| 15.3                                   |                      |             | 11/16/2015 23:07:40 |
| 15.3                                   |                      |             | 11/02/2015 20:30:20 |
| 15.3                                   |                      |             | 10/19/2015 21:20:26 |
| 15.3                                   |                      |             | 09/22/2015 22:07:37 |
| 15.3                                   |                      |             | 09/08/2015 13:55:15 |
| 15.3                                   |                      |             | 08/28/2015 01:30:16 |

## Update Details Screen:

| Update Details  |             |                                                         |           |      |           | × |
|-----------------|-------------|---------------------------------------------------------|-----------|------|-----------|---|
| Close           |             |                                                         |           |      |           |   |
| Version No:     | 15.4.0126.  | 15.4.0126.553                                           |           |      |           |   |
| Stash Commit ID | : 1e5b085e3 | 1e5b085e31d                                             |           |      |           |   |
| Update Type:    | FULL        | FULL                                                    |           |      |           |   |
| Last Update:    | Tue Jan 26  | Tue Jan 26 2016 15:48:34 GMT+0800 (China Standard Time) |           |      |           |   |
| Details         |             |                                                         |           |      |           |   |
| Version         | Commit ID   | Change Type                                             | File Path |      | File Name |   |
|                 |             |                                                         |           |      |           |   |
|                 |             |                                                         |           |      |           |   |
|                 |             |                                                         |           |      |           |   |
|                 |             |                                                         |           |      |           |   |
|                 |             |                                                         |           |      |           |   |
|                 |             |                                                         |           |      |           |   |
|                 |             |                                                         |           |      |           |   |
|                 |             |                                                         |           |      |           |   |
|                 |             |                                                         |           |      |           |   |
|                 |             |                                                         |           |      |           |   |
|                 |             |                                                         |           |      |           |   |
| 4               |             |                                                         |           |      |           |   |
|                 | _           |                                                         |           |      |           | • |
| () () V E       | Ready       |                                                         |           | Page | 1 of 1 🕨  |   |